## 情報処理演習 A8

## 2003/4/23 藤野 毅

- 1. Windows のパスワード変更(メイルのパスワードは来週やる UNIX のパスワードとリンクしているので変わらない.) \*パスワードの管理は100%自己責任です.慎重に取り扱うこと.
- 2. WebCT の任意登録(配付資料参照)
- 3. メイルの設定(復習:ウエブメイルの設定再読すること)
- (ア)送信用フォルダを作る(メールフォルダ)・返信時の設定をする.(返信)・署名をつける(送信)
- 4. フロッピーディスク(またはメモリカード)を使う.
  - (ア)新しいフォルダ「情報処理演習」を作る.
  - (イ) 情報処理演習の下に、「4月23日」と「temp」を作る.「フォルダ」ボタンでツリー構造を確認する.
  - (ウ) temp を削除する.ゴミ箱を空にする.
- 5. ワープロソフト(ワード)使用法
  - (ア) Microsoft Word を立ち上げる(タスクバーのWをクリック)
  - (イ) 新規文書を入力する
  - (ウ) タイトルを「\*\*\*の自己紹介」大文字&太字にする(18 ポイント).中央揃えにする. MSP ゴシックにする.
  - (エ) サブタイトルは太字&下線にする
  - (オ) ファイルをフロッピーディスク A:(またはメモリカード F:)の「4月23日」に名前(自己紹介)を付けて保存する
  - (カ) 上記作成した Word 文書をメイルに添付して同じ班内の人に送る.(送信と署名の設定ができているかどうか確認)
  - (キ)「届いた」という返信を送る.(返信の設定ができているかどうか確認)
- 6. 表計算ソフト(エクセル)使用法
  - (ア) Microsoft Excel(タスクバーのXをクリック)を立ち上げる.
  - (イ) セルに下記のように入力する. (テンキーを使うときには NumLock に注意)

| 1班  | 太郎 | 次郎 | 花子 | 秋子 | 科目別平均点 |
|-----|----|----|----|----|--------|
| 国語  | 78 | 62 | 98 | 92 |        |
| 算数  | 67 | 95 | 70 | 87 |        |
| 社会  | 90 | 72 | 88 | 75 |        |
| 理科  | 72 | 88 | 65 | 86 |        |
| 合計点 |    |    |    |    |        |
| 平均点 |    |    |    |    |        |

- (ウ) 合計点(SUM)と,平均点(AVERAGE)を,関数を使って自動計算する.該当のセルにおいて"=SUM("まで入力し,あ とは合計したいセルを選択して")"を閉じる.平均点(AVERAGE)も同じ.
- (エ) 積み上げ縦棒グラフを作成する.
- (オ) ファイルをフロッピーディスク(またはメモリカード)に名前(エクセル練習)を付けて保存する

\*Word と Excel について書いた Web ページおよび参考書は以下の通り.

- · [Word] http://www.ritsumei.ac.jp/kic/~tyv07679/chuden/yakan.htm
- · [Excel] http://www.ritsumei.ac.jp/kic/~tyv07679/chuden/teach/excel/index-j.html
- ・Word,Excel,PowerPoint ステップアップラーニング【基礎マスター編】, 技術評論社,松平誠著
- 7. 宿題

(ア)下記の表をエクセルで作成する.一番右の欄は自分で記入する.

参考: http://www.kakaku.com で値段は調査できます

| 1 |    |          |         |  |  |  |
|---|----|----------|---------|--|--|--|
|   | 1班 | デスクトップ太郎 | モバイラー次郎 |  |  |  |
|   |    |          |         |  |  |  |

| 1班   | デスクトップ太郎        | モバイラー次郎 | (自分の氏名) | 平均価格 |
|------|-----------------|---------|---------|------|
| パソコン | 119800          | 129800  |         |      |
| デジカメ | プカメ 36800 22400 |         |         |      |
| プリンタ | 21200           | 25200   |         |      |
| スキャナ | 20090           | 8400    |         |      |
| 合計金額 |                 |         |         |      |

- (イ) 合計金額と, 平均価格を計算し, 積み上げ棒グラフを作成する
- (ウ) ファイルは「課題2-(自分の氏名)」として保存する.

来週月曜中(4/28)までに各自上記ファイルを,右記藤野アドレスにメイル添付して送付する. rejohea8@se.ritsumei.ac.jp

- \* メモリカードを使っている人は, ログオフしてから取り出すこと.
- \* 来週は,情報リテラシー教育の一環として「図書館ガイダンス」をする予定です.